## Individual Schedule in the Mobile App

1. Download mobile application PV3 HUY BUI in Android Market, AppStore or Microsoft Store:

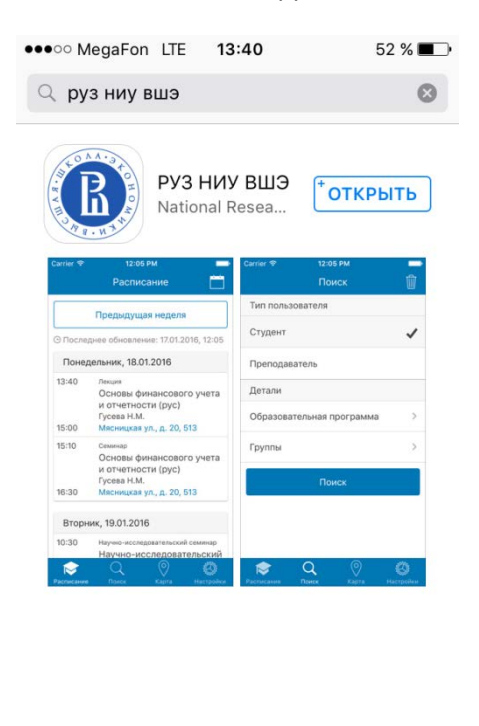

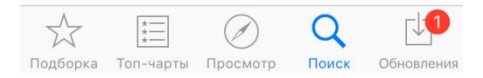

2. Open the mobile app and tap the blue button «Перейти в настройки» to proceed to the Settings:

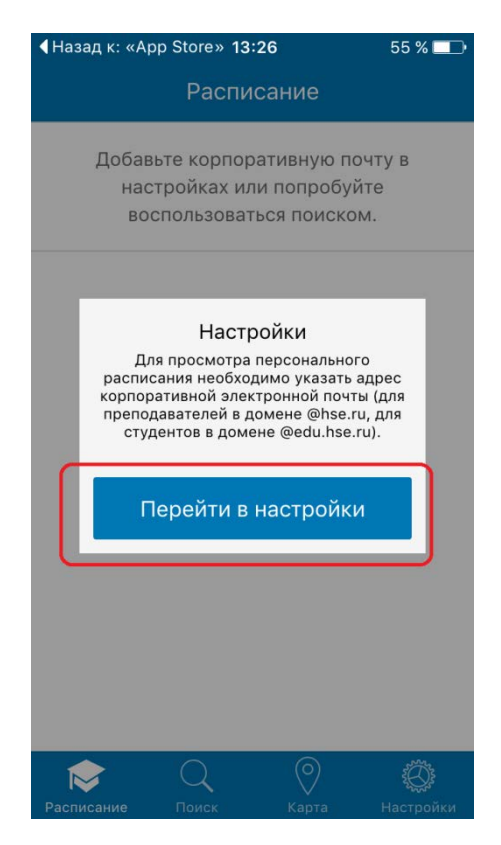

3. Switch the language to English by choosing «Английский» in the box «Язык»:

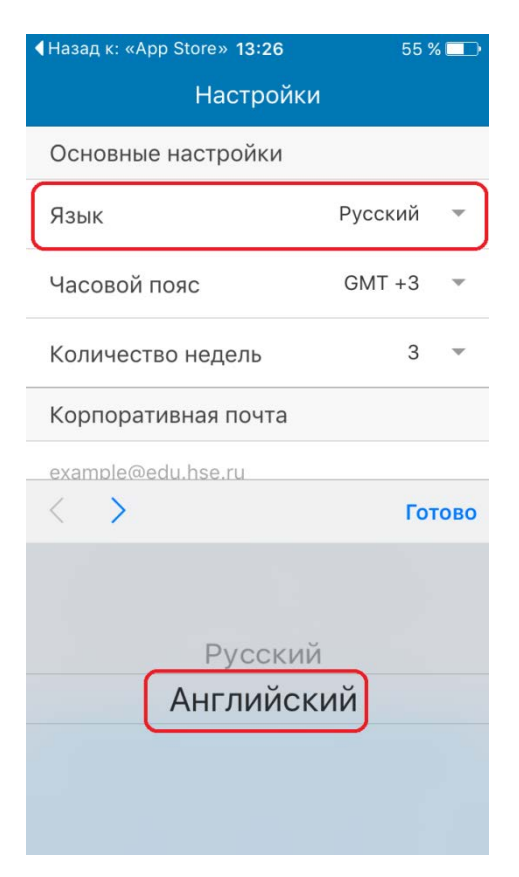

4. Set the **Time Zone GMT + 3** and select the number of weeks for schedule display:

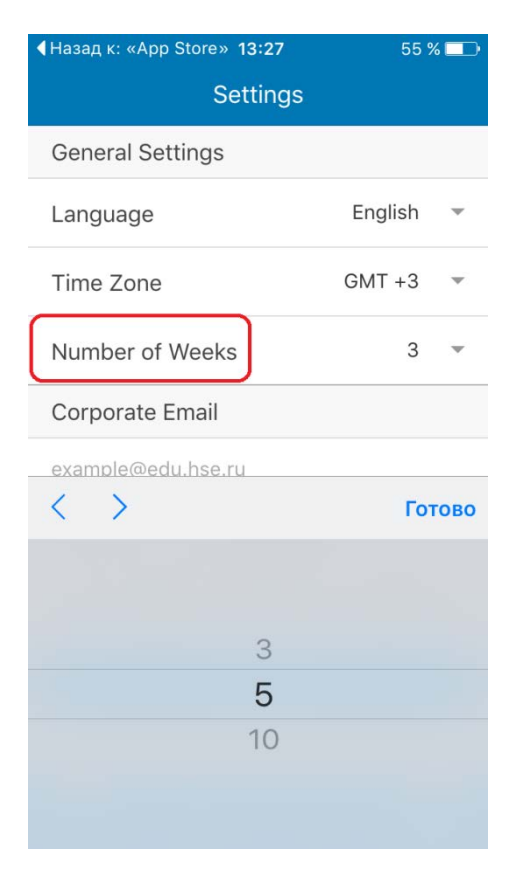

5. Enter your HSE e-mail address to "Corporate mail" box to view your personal schedule:

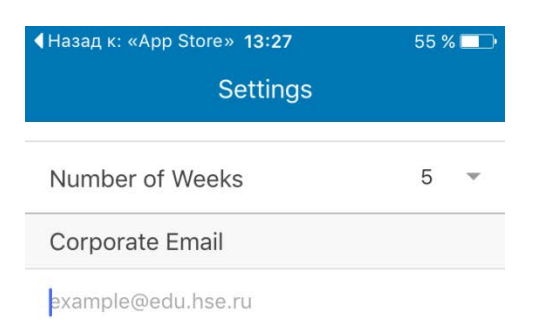

To view personal schedule you need to add corporate email adress (@hse.ru for professors, @edu.hse.ru for students).

| <   | >  |     |     |   |   |   | r  | отово        |
|-----|----|-----|-----|---|---|---|----|--------------|
| q   | we | e r | t   |   | y | u | i  | o p          |
| а   | S  | d   | f   | g | h | j | k  | 1            |
| ¢   | z  | x   | с   | v | b | n | m  | $\bigotimes$ |
| 123 |    | sp  | ace |   | @ | • | re | eturn        |

6. Tap the "Schedule" button to view your personal schedule:

| <b>∢</b> Назад к: | «App Store» 13:29                                                                                           | 55 % 💷 י           |
|-------------------|----------------------------------------------------------------------------------------------------|--------------------|
|                   | Schedule                                                                                                    |                    |
| Wedn              | esday, 17.02.2016                                                                                           |                    |
|                   | No Classes.                                                                                                 |                    |
| Thurs             | day, 18.02.2016                                                                                             |                    |
| 16:40<br>18:00    | Lecture<br>International Politi<br>Economy (eng)<br>BRATERSKIY M.V.<br>Building 3, 4, 5. 26 S<br>Str., 5214 | ical<br>Shabolovka |
| 18:10             | <sup>Lecture</sup><br>International Politi<br>Economy (eng)<br>BRATERSKIY M.V.                              | cal                |
| 19:30             | Building 3, 4, 5. 26 5<br>Str., 5214                                                                        | Shabolovka         |
| Sebadula          | Q Ø                                                                                                    | Sottinge           |

7. Tap the address link to view class location on the map:

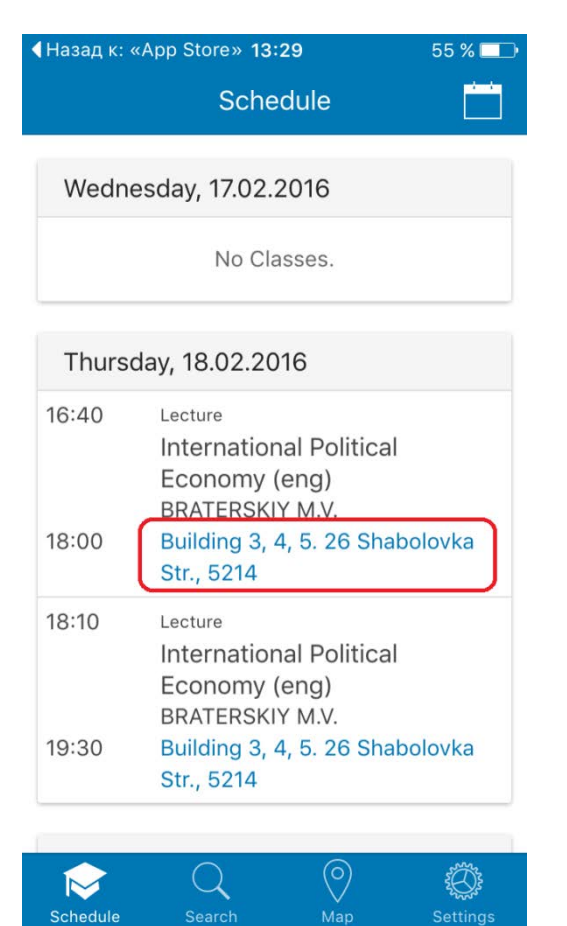

8. University buildings are marked with the HSE logo:

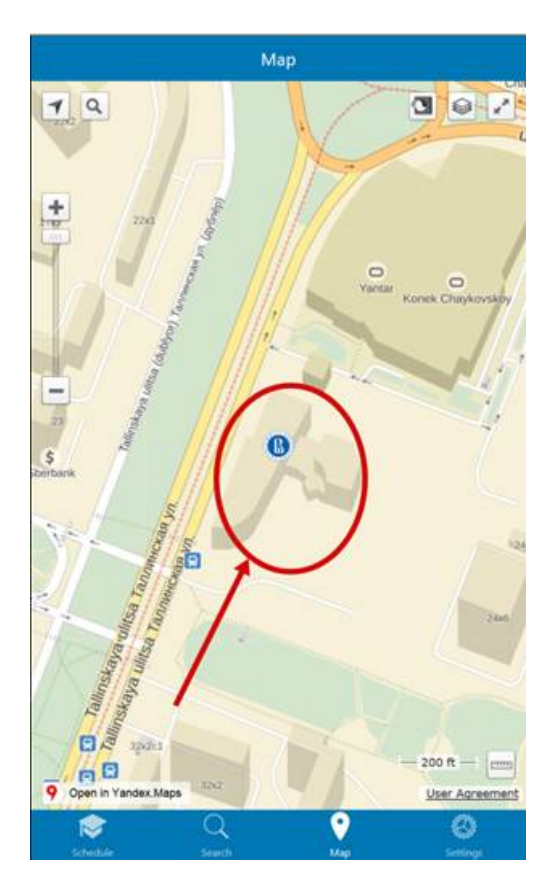

9. To export your personal schedule to the calendar on your smartphone tap the calendar icon in the "Schedule" directory:

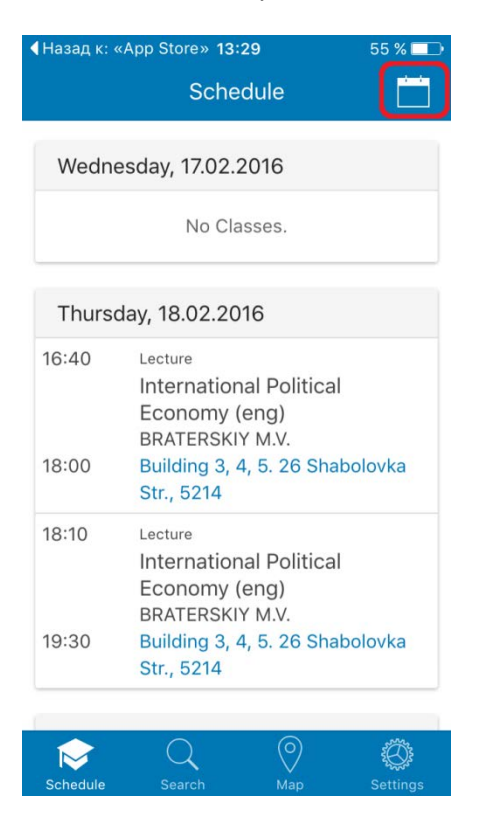

**Note**: schedules in your personal calendar on the smartphone **will not** be automatically updated. Checking the schedule via Mobile App is still <u>necessary</u>.

10. Set the period of time for the schedule and tap "Export"

| •••• Meg         | JaFon LTE 13:39 | 52 % 💷 • |  |
|------------------|-----------------|----------|--|
| ×                | Export schedule |          |  |
|                  | Period:         |          |  |
|                  | 8 February 2016 |          |  |
| 28 February 2016 |                 |          |  |
| Export           |                 |          |  |

11. To add the schedules to your calendar:

For iOS tab "Add"

| <b>∢</b> Назад к: «Р  | √3» 13:40 52 % 🔳                    |
|-----------------------|-------------------------------------|
| Готово                | 1 Событ Добавить все                |
| <b>16:40</b><br>18:00 | International Political Eco<br>5214 |
| <b>18:10</b><br>19:30 | International Political Eco<br>5214 |
| <b>9:00</b><br>10:20  | International Political Eco         |
| <b>10:30</b><br>11:50 | International Political Eco         |
| <b>12:10</b><br>13:30 | International Political Eco         |
| <b>16:40</b><br>18:00 | International Political Eco<br>5214 |
| <b>18:10</b><br>19:30 | International Political Eco<br>5214 |

For Android:

Open "My Files" – "Downloads" – "Ruz"

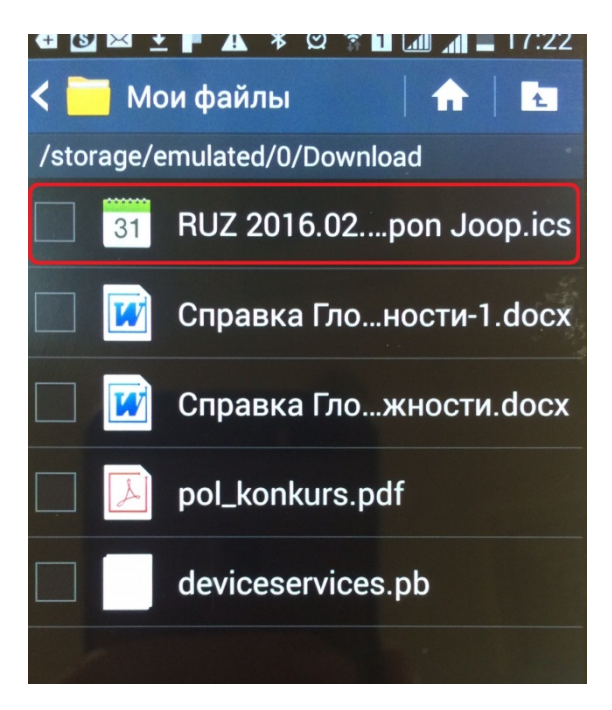

Tap on the "Calendar" icon to export the schedule to the calendar:

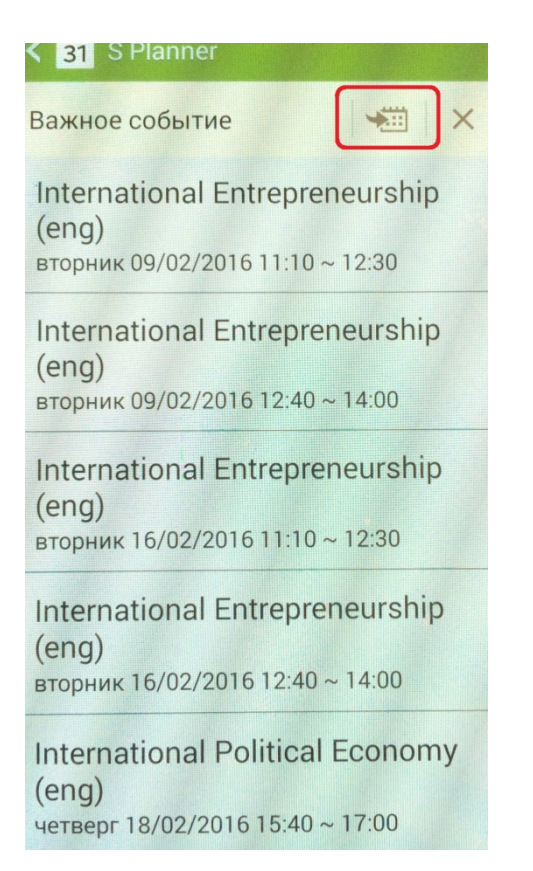

The schedule will be added to the Planner application:

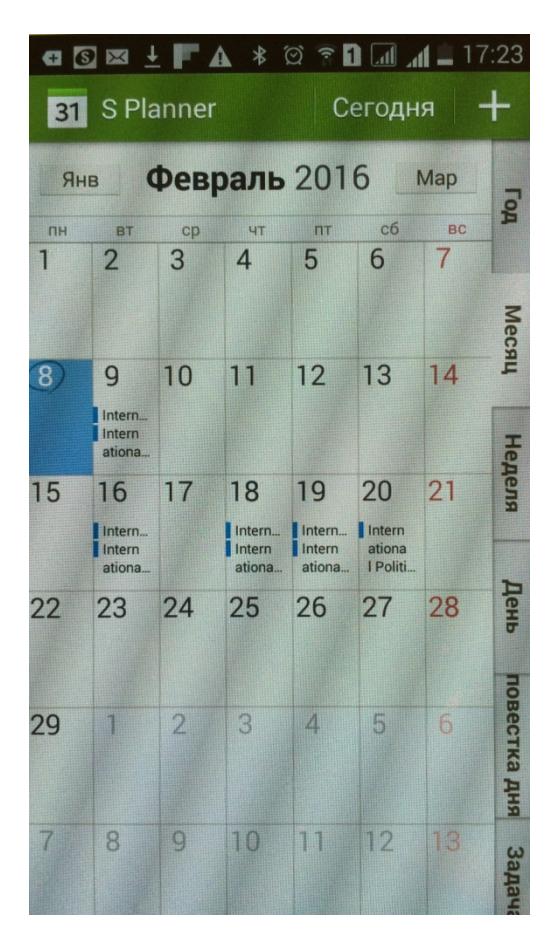